# Grafisk profil

A

0000

Uppdaterad: 2020-06-10

# Riktlinjer

#### Namnet:

Om NärCon ska skrivas ut görs det med stort N och stort C. Det går bra att förkorta NärCon till "NC" och att använda namnet NärCon i kombination med andra ord, såsom "NärConbesökare".

#### Logotypen:

Den generella riktlinje som finns när det gäller NärCons logotyper är att deras grundutseende inte ska ändras på, men att det går bra att använda sig av texturer, gradienter och färgsätta dem.

#### Exempel på otillåtna förändringar:

\*Ändra på ankarpunkter i vektorobjekt. \*Ta bort delar ur logotypen. \*Ändra avstånd mellan draksymbol och text.

#### Typsnittet:

När "NärCon" ska skrivas ut i typsnittet används i så stor mån som möjligt textsymbolen för detta istället för att skriva det.

Lägg ej outlines på NärCon Regular-typsnittet utan använd istället NärCon Outline. Om du önskar använda NärCon Outline utan att det är transparent kan du göra följande: I Adobe Illustrator: markera din text och välj Type -> Create Outlines. Se till att ha din text markerad och gå sedan in på Object -> Live Paint -> Make. Tryck K för att få upp Fill Bucket. Du kan nu fylla i tomrummen med önskad färg.

#### Symbolerna & mönstret:

Symbolerna och mönstret följer samma riktlinjer som logotypen.

### 1:1 Logotyp

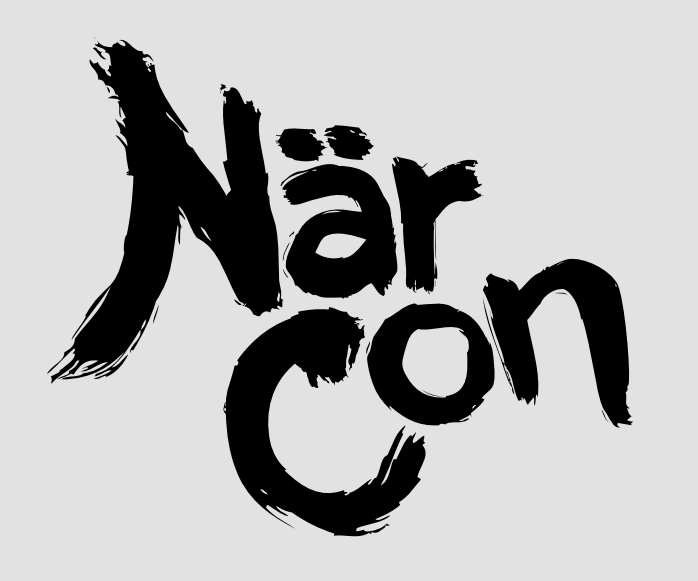

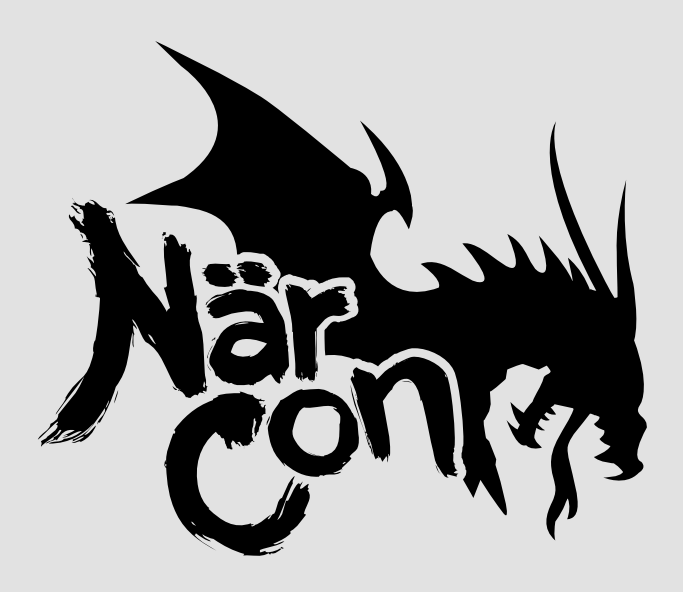

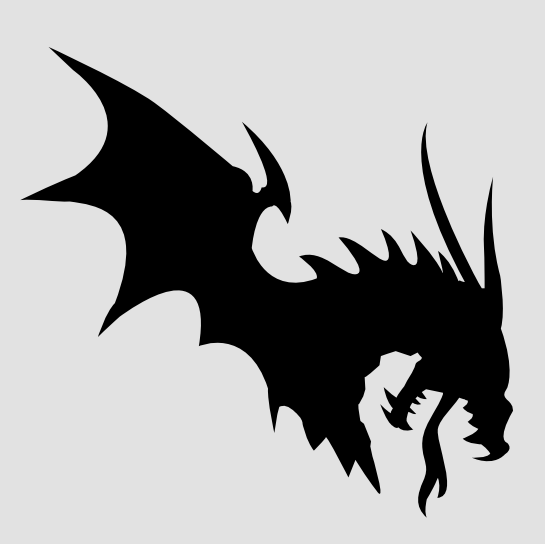

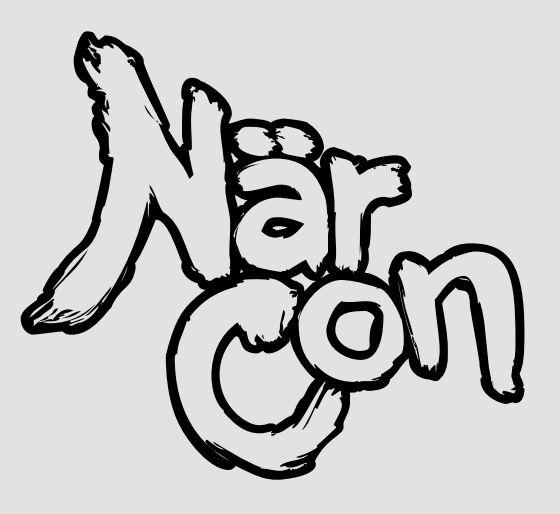

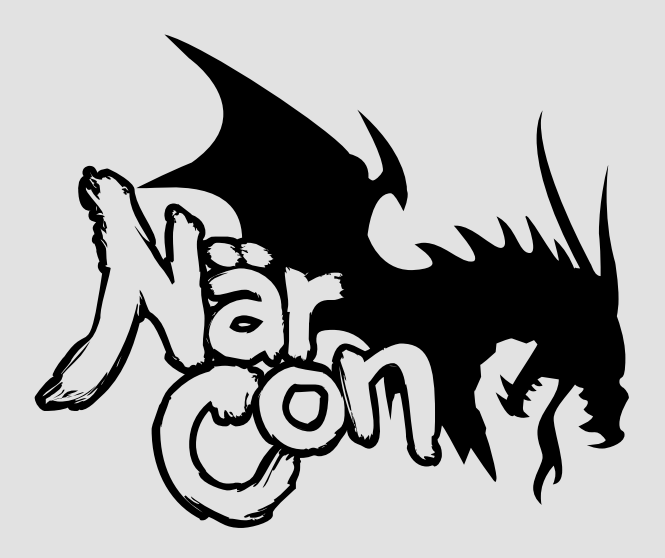

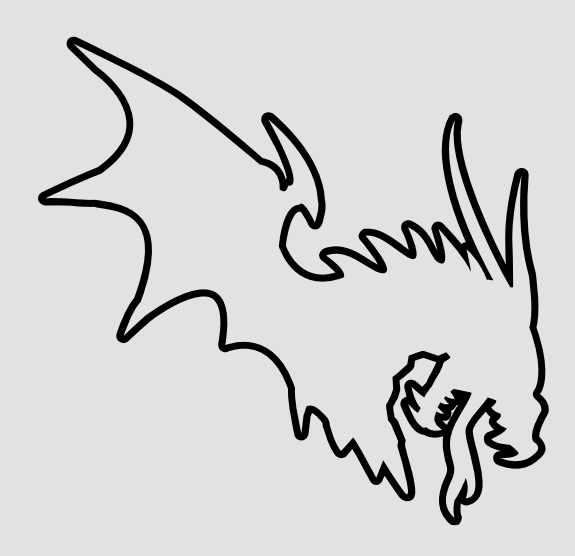

### Liggande Logotyp

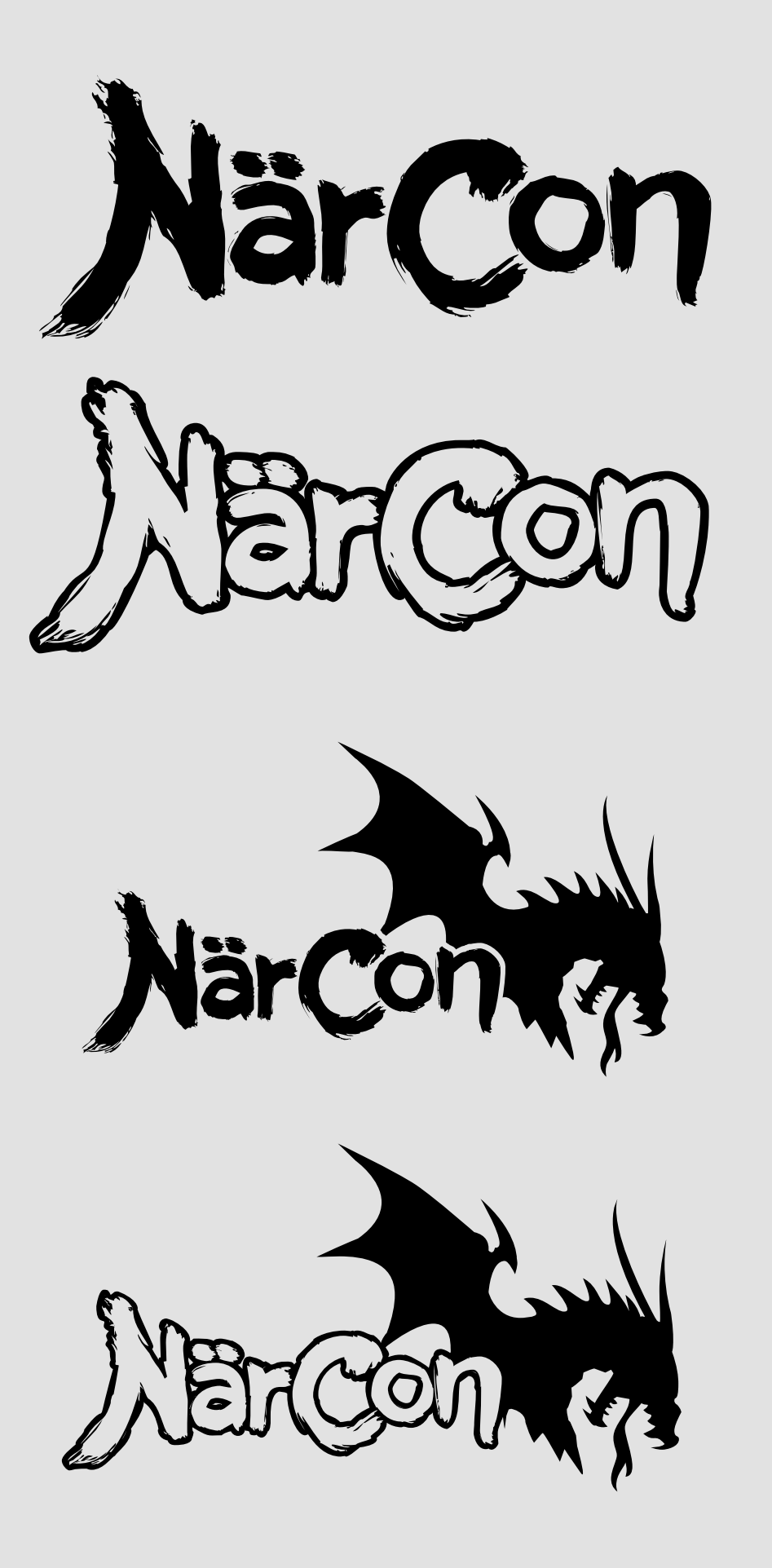

### Färgsättning

NärCon har ingen officiell färg som alltid används, utan symboler såsom logotyper och typsnittet ger istället igenkänningsfaktorn. I de fall där NärCon färgsätts och valet av färg inte har en betydande roll är det denna nyans av blå som används.

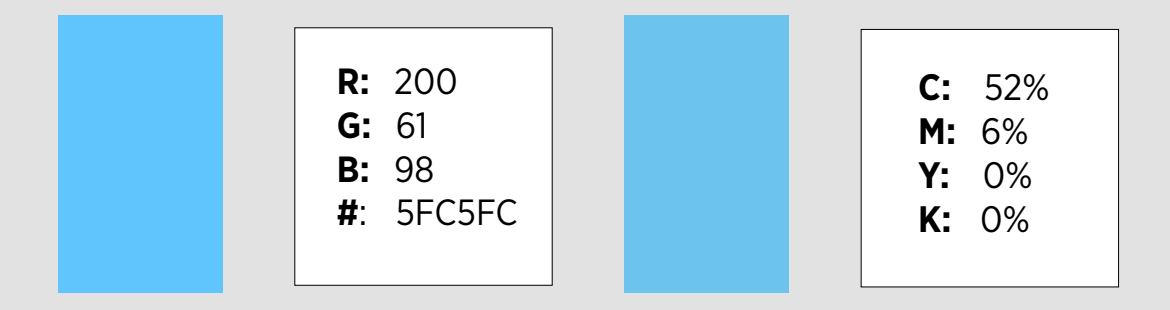

### Pantone

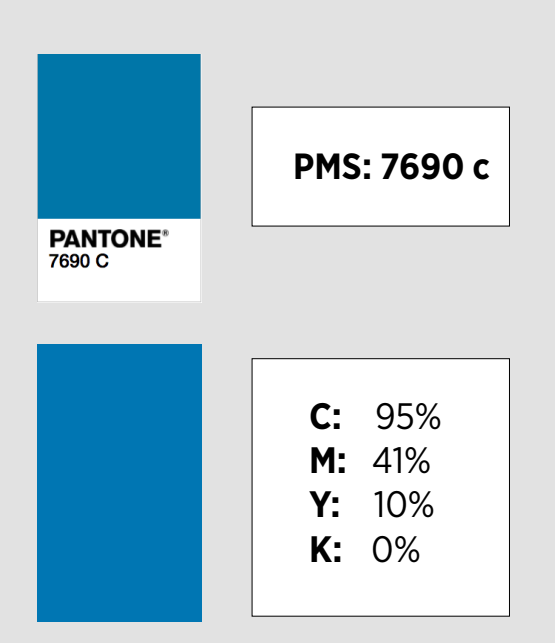

### Symboler

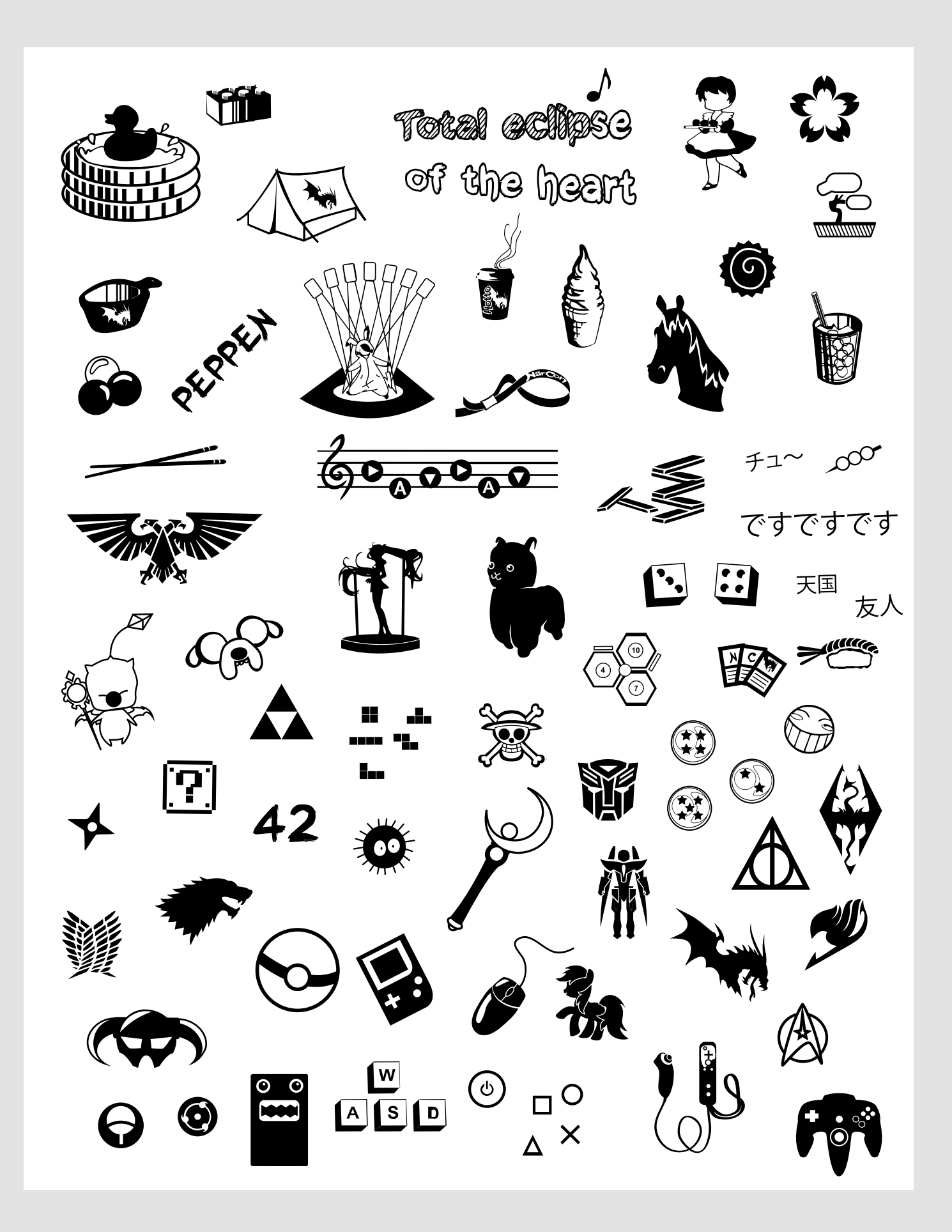

## Typsnitt

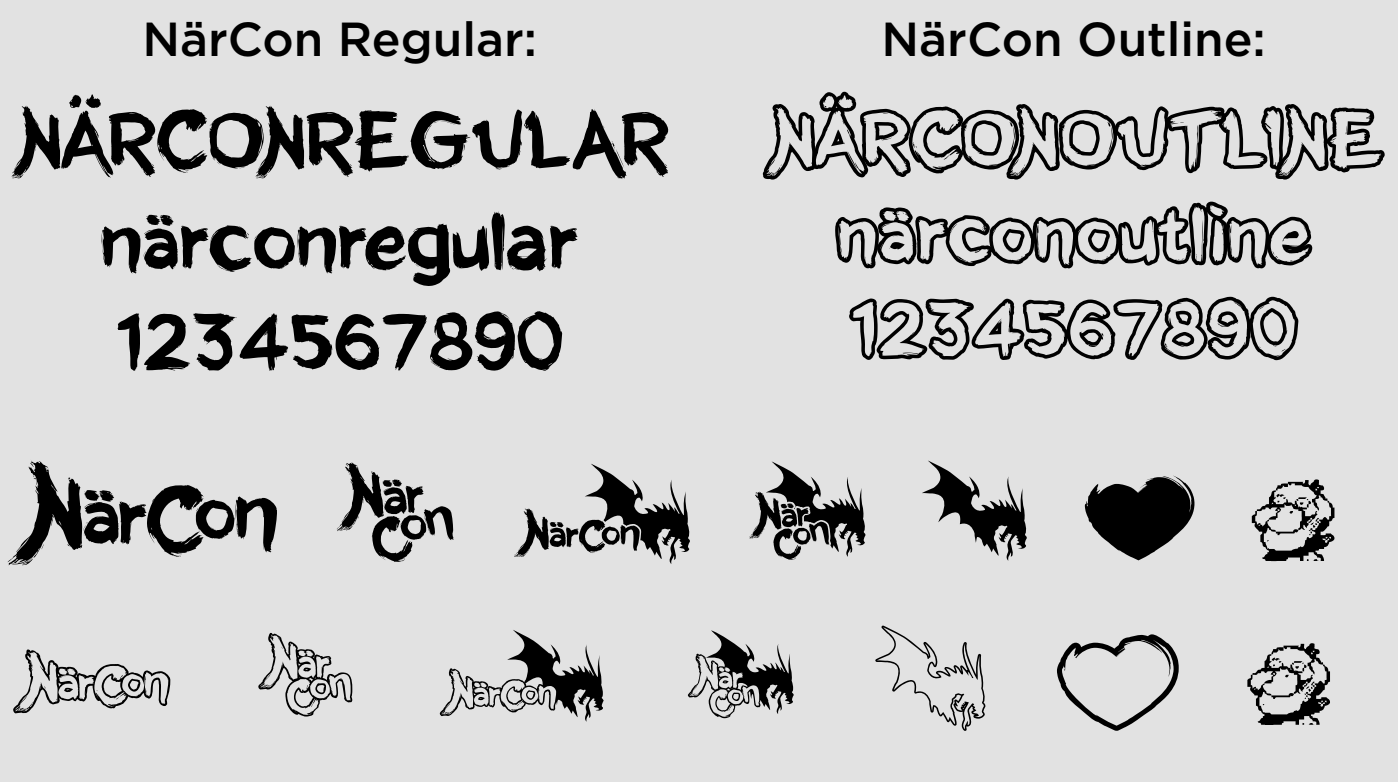

### Såhär gör du för att använda symbolerna:

- Skriv in något av följande tecken: ß  $\partial f$  , ,  $\sqrt{a}$
- På en Mac tryck:
  Alt + s, Alt + d, Alt + f, Alt + g, Alt + h, Alt + j eller Alt + k
- Använd programmet "Teckenuppsättning" i Windows och infoga respektive symbol

#### Här hittar du typsnittet:

http://peppen.narcon.se/design/narcon-font.zip

För brödtext används typsnittet Gotham i första hand. Finns inte det att tillgå kan följande användas för att ersätta det med:

- Helvetica
- Arial
- Georgia

### Mönster

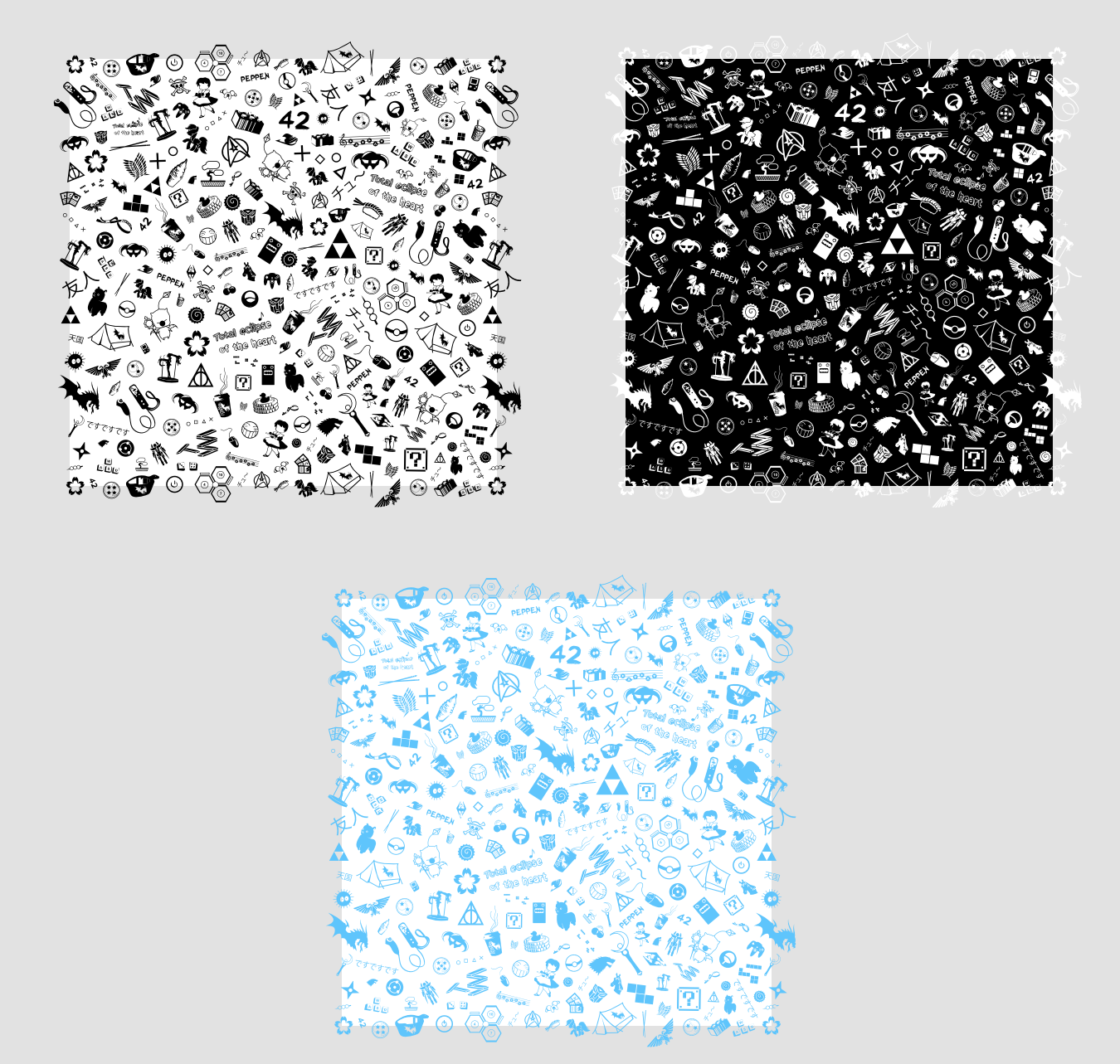

Såhär använder du mönsterrapporten i Illustrator:

Markera mönstret med *Selection Tool* (V) och dra det till *Swatches*. Nu kan du använva mönstret och fylla upp en path eller object. Vill du ändra hur inzoomat det är, välj *Object -> Transform -> Scale ->* och checka i boxen *Patterns*.